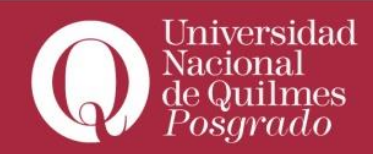

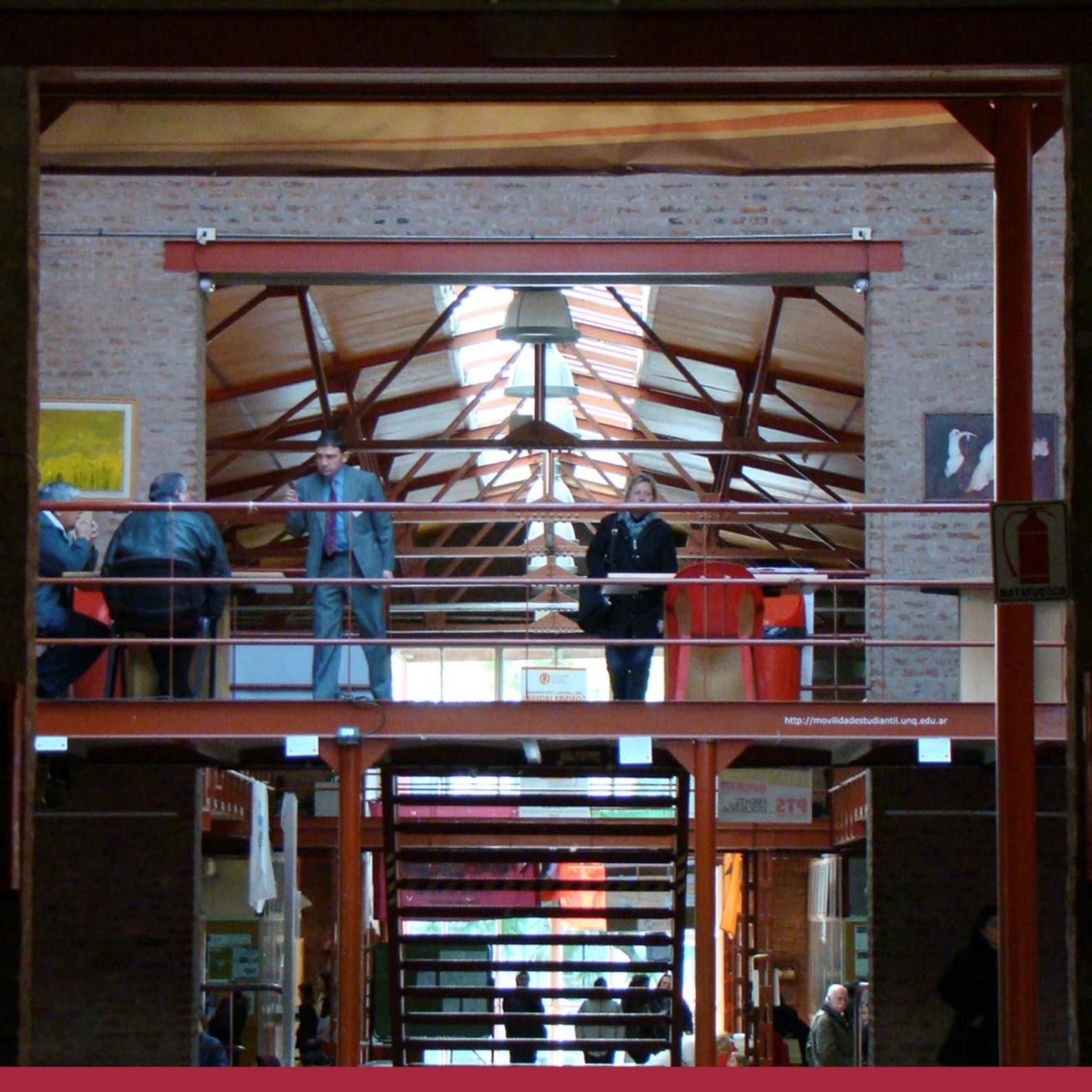

Baja de aula Instructivo

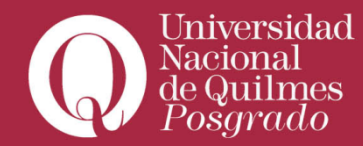

En primera instancia, en el campus virtual, se debe ingresar al espacio **"Acceder a Autogestión Guaraní"** del menú principal de la izquierda.

| Accesos Rápidos               |      |                                                             |                     |
|-------------------------------|------|-------------------------------------------------------------|---------------------|
| Mis aulas                     | 0    | AULA 3 historia del audiovisual<br>Docentes: Daniel Badenes |                     |
| Mis salas de tutorias         | - 22 | AULA 7 taller de prácticas en contenidos digitales          |                     |
| Calendario académico          | 23   | Docentes: Christian Oscar Silva                             |                     |
| Mis gestiones                 | ď    |                                                             | VER TODAS LAS AULAS |
| Acceder a Autogestión Guaraní | >    | Mis salas de tutorías                                       |                     |

Asegurate de comprobar que tu perfil es el de **"Alumno"** en el menú desplegable que se encuentra a la derecha de tu pantalla.

|            |            | Propuesta: Maestría en comunicación digital audiovisual |  |
|------------|------------|---------------------------------------------------------|--|
| Reportes - | Trámites 🔻 | Perfil: Alumno 👻                                        |  |
|            |            | ✓ Alumno<br>Cursos                                      |  |
| is pendien | tes        | Inscripciones                                           |  |

Y que la propuesta académica sea la correcta.

|            | × 🖸 👤                                                                                               |
|------------|----------------------------------------------------------------------------------------------------|
| Propuesta: | Maestría en industrias culturales: políticas y gestión 🔻                                            |
|            | Maestría en industrias culturales: políticas y gestión                                              |
| Trámites 🔻 | Especialización en comunicación digital audiovisual<br>Maestría en comunicación digital audiovisual |

Una vez finalizadas estas comprobaciones, empezá la gestión mediante el botón **"Trámites"** y en el menú desplegable clickeá en **"Nueva Solicitud".** 

|           |            |                                                    | Propuesta: | Maestría en | comunicación digital audiovisual | • |  |
|-----------|------------|----------------------------------------------------|------------|-------------|----------------------------------|---|--|
| nes Repo  | ortes 🔻    | Trámites 👻                                         |            |             | Perfil: Alumno 👻                 |   |  |
|           |            | Nueva Solicitud                                    |            |             |                                  |   |  |
|           |            | Mis solicitudes                                    |            |             |                                  |   |  |
| uestas pe | endient    | Constancias y Certificados<br>Mis datos personales |            |             | Inscripciones                    |   |  |
| 1         | No hay end | cuestas pendientes para compl                      | etar       |             | Cuatrimestre                     | • |  |
|           |            |                                                    |            |             |                                  |   |  |

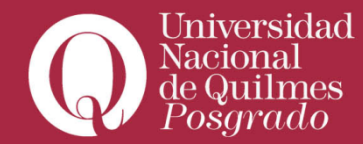

En el menú de la izquierda, selecciona la opción "Baja de aula".

| Inscripción a Materias         | Inscripción a Exámenes | Reportes -        | Trámites 👻       | Perfil: Alumno 👻                                                                 |
|--------------------------------|------------------------|-------------------|------------------|----------------------------------------------------------------------------------|
| Solicitudes                    |                        |                   |                  |                                                                                  |
| Inicio<br>Constancia de Exámen | Baja de aula           |                   |                  |                                                                                  |
| Baja de aula                   | Esta opción permite a  | al alumno darse ( | de baja de algún | curso que no terminará o no cursará. Por favor complete los campos del siguiente |
| Solicitud de Egreso            | formulario para envia  | r la solicitud.   |                  |                                                                                  |
| Baja Temporal                  | Propuesta              |                   |                  |                                                                                  |
| Título Magister                | Maestría en Comu       | nicación Digital  | Audiovisual      |                                                                                  |
|                                | Actividad (*)          |                   |                  |                                                                                  |
|                                | Seleccione             |                   |                  | τ                                                                                |
|                                |                        |                   |                  |                                                                                  |

En el menú desplegable: **"Actividad"**, solcitá el nombre del curso del que deseas darte de baja. Es importante tener en cuenta que el mismo no haya finalizado.

|                                |     |                       |                  |                  | Propuesta:                     | Maestría en comunicación digital audiovisual        | •   |
|--------------------------------|-----|-----------------------|------------------|------------------|--------------------------------|-----------------------------------------------------|-----|
| Inscripción a Materias         | Ins | cripción a Exámenes   | Reportes -       | Trámites 🔻       |                                | Perfil: Alumno 👻                                    |     |
| Solicitudes                    |     |                       |                  |                  |                                |                                                     |     |
| Inicio<br>Constancia de Exámen |     | Baja de aula          |                  |                  |                                |                                                     |     |
| Baja de aula                   |     | Esta opción permite a | al alumno darse  | de baja de algún | curso que no terminará o no cu | irsará. Por favor complete los campos del siguiente |     |
| Solicitud de Egreso            |     | formulario para envia | ir la solicitud. |                  |                                |                                                     |     |
| Baja Temporal                  |     | Propuesta             |                  |                  |                                |                                                     |     |
| Título Magister                |     | Maestría en Comu      | inicación Digita | l Audiovisual    |                                |                                                     |     |
|                                |     | Actividad (*)         |                  |                  |                                |                                                     |     |
|                                |     | Seleccione            |                  |                  |                                |                                                     | *   |
|                                |     | Seleccione            |                  |                  |                                |                                                     |     |
|                                |     | Ficcion televisiva    |                  |                  |                                |                                                     |     |
|                                |     |                       |                  |                  |                                |                                                     |     |
|                                |     |                       |                  |                  |                                | Enviar Vol                                          | vər |

Por último hacer click sobre el botón "Enviar".

Posteriormente visualizarás que la gestión ha sido enviada y tendrás a disposición el número de gestión.

|                                                                         |                                                                                                    |            |            | Propuesta: Maestría en comunicación digital audiovisual |  |  |  |  |
|-------------------------------------------------------------------------|----------------------------------------------------------------------------------------------------|------------|------------|---------------------------------------------------------|--|--|--|--|
| Inscripción a Materias                                                  | Inscripción a Exámenes                                                                                                    | Reportes - | Trámites 👻 | Perfil: Alumno 👻                                        |  |  |  |  |
| Solicitudes                                                             |                                                                                                    |            |            |                                                         |  |  |  |  |
| Inicio<br>Constancia de Exámen                                          | Su solicitud ha sido enviada. Conserve su número de gestión: Nº152508                                                                                                    |            |            |                                                         |  |  |  |  |
| Baja de aula<br>Solicitud de Egreso<br>Baja Temporal<br>Título Magister | Inicio<br>En este espacio encontrará los accesos a los nuevos formularios de solicitudes. En el menú de la izquierda tendrá el listado de enlaces<br>disponibles para cada caso. |            |            |                                                         |  |  |  |  |

Automáticamente recibirás un correo con el detalle de la solicitud como comprobante del pedido.

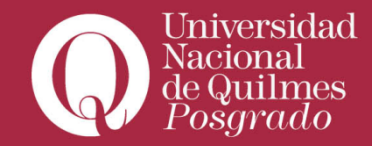

La siguiente incidencia ha sido ENVIADA. Número de gestión: 152508 Tipo: Baja de Aula Fecha de Envío: 01-10-2018 13:54 ART Última Modificación: 01-10-2018 13:54 ART Reportada por: Asignada a: Alumnos Posgrado, -Estado: pendiente

Durante la semana, la administración de la Secretaría de Posgrado recibirá el pedido y realizará las gestiones necesarias. Una vez realizada la baja de aula llegará una confirmación por mail.